# Gérer le tableau de bord de la sonde FindlT Network

## Objectif

Le tableau de bord de la sonde de réseau Cisco FindIT vous permet d'afficher en temps réel les performances du réseau ainsi que les périphériques qui y sont connectés, ce qui vous permet de prendre les mesures nécessaires dès que vous voyez l'état du réseau. Les widgets sont utilisés pour afficher les données sous forme graphique. Par défaut, Device Health, WLAN Client Count, Device Client Count et Traffic sont les widgets affichés dans le tableau de bord. Vous pouvez personnaliser cela en choisissant uniquement les informations que vous souhaitez afficher tout en masquant les autres. La disposition du tableau de bord peut également être modifiée selon vos préférences.

Cet article a pour but de vous montrer comment gérer le tableau de bord sur la sonde FindIT Network. Il suppose que vous avez déjà les paramètres nécessaires configurés sur les périphériques à détecter par la sonde FindIT Network.

## Gérer le tableau de bord de la sonde FindIT Network

## Ajout d'un nouveau widget

Étape 1. Connectez-vous à l'interface utilisateur de FindIT Network Probe Administration, puis sélectionnez **Dashboard**.

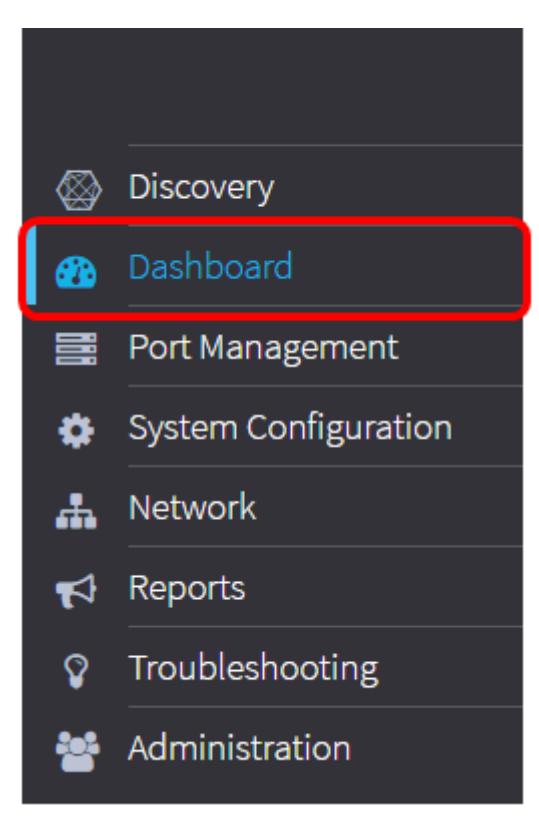

Étape 2. Cliquez sur l'icône enable edit mode.

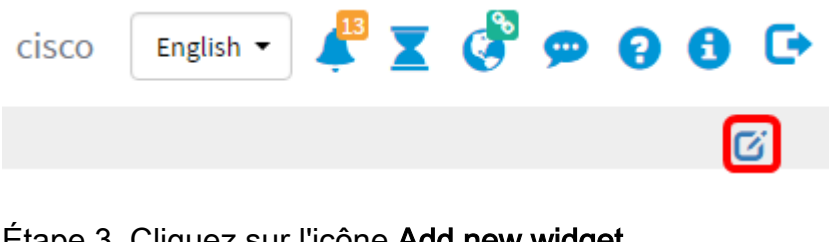

Étape 3. Cliquez sur l'icône Add new widget.

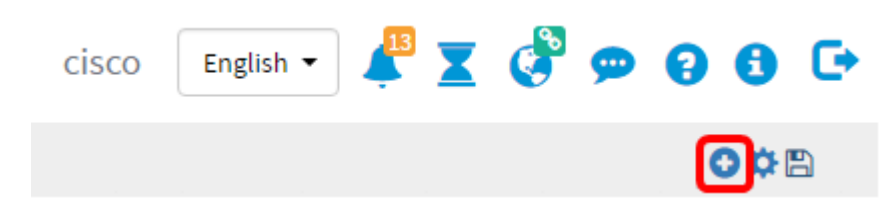

Étape 4. Cliquez sur les éléments à ajouter. Les options sont les suivantes :

| Device Client Count  | Displays wap router or switch connected client count bar<br>chart |
|----------------------|-------------------------------------------------------------------|
| Device Health        | Check device health                                               |
| letwork Client Count | Displays network connected client count with bar chart            |
| Traffic              | Monitoring traffic status                                         |

• Device Client Count : affiche un graphique du nombre d'hôtes connectés au périphérique à un intervalle prédéfini. Ce widget peut être configuré pour être actualisé toutes les minutes, 5 minutes, 10 minutes, 1 heure, 2 heures ou 1 jour. Dans cet exemple, un seul client est connecté.

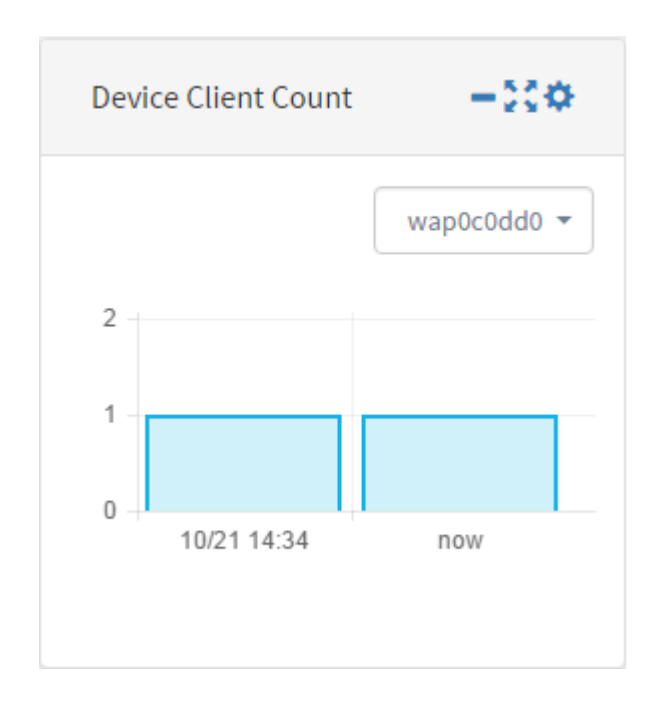

• Device Health : indique l'état du périphérique avec sa couleur. Vert signifie que l'état du

périphérique est Normal. Orange indique que le périphérique est en état Avertissement. Gray indique que l'état du périphérique est inconnu.

| Device Health | -000            |
|---------------|-----------------|
| Device        | Health          |
| switch1f47a8  | ţţ              |
| RV130W        | X               |
| switche6f4d3  | Ĵ.              |
| switche6fa9f  | Ĵ.              |
| WAP150        | 0000            |
| wap0c0d40     | 0000            |
| wap0c0dd0     | 0000            |
| wap0ca750     | 0000            |
| wap0cad90     | 0000            |
| wap6859c0     | 0000            |
| switch12ccde  | <mark>tt</mark> |

Network Client Count : affiche un graphique du nombre de périphériques connectés au réseau à un intervalle prédéfini. Ce widget peut être configuré pour être actualisé toutes les minutes, 5 minutes, 10 minutes, 1 heure, 2 heures ou 1 jour.

| WLAN Client Count | -000        |
|-------------------|-------------|
|                   | All SSIDs 🔻 |
| 2 -               |             |
| 1 -               |             |
| 0 - nov           | 1           |
|                   |             |

 Traffic : affiche un graphique du flux de trafic sur l'interface sélectionnée d'un périphérique. La fréquence d'actualisation de ce widget peut être comprise entre 1 minute et 1 jour, selon le paramètre. Cependant, il ne peut afficher que les données d'un intervalle spécifique et ne peut pas être rétrosuivi.

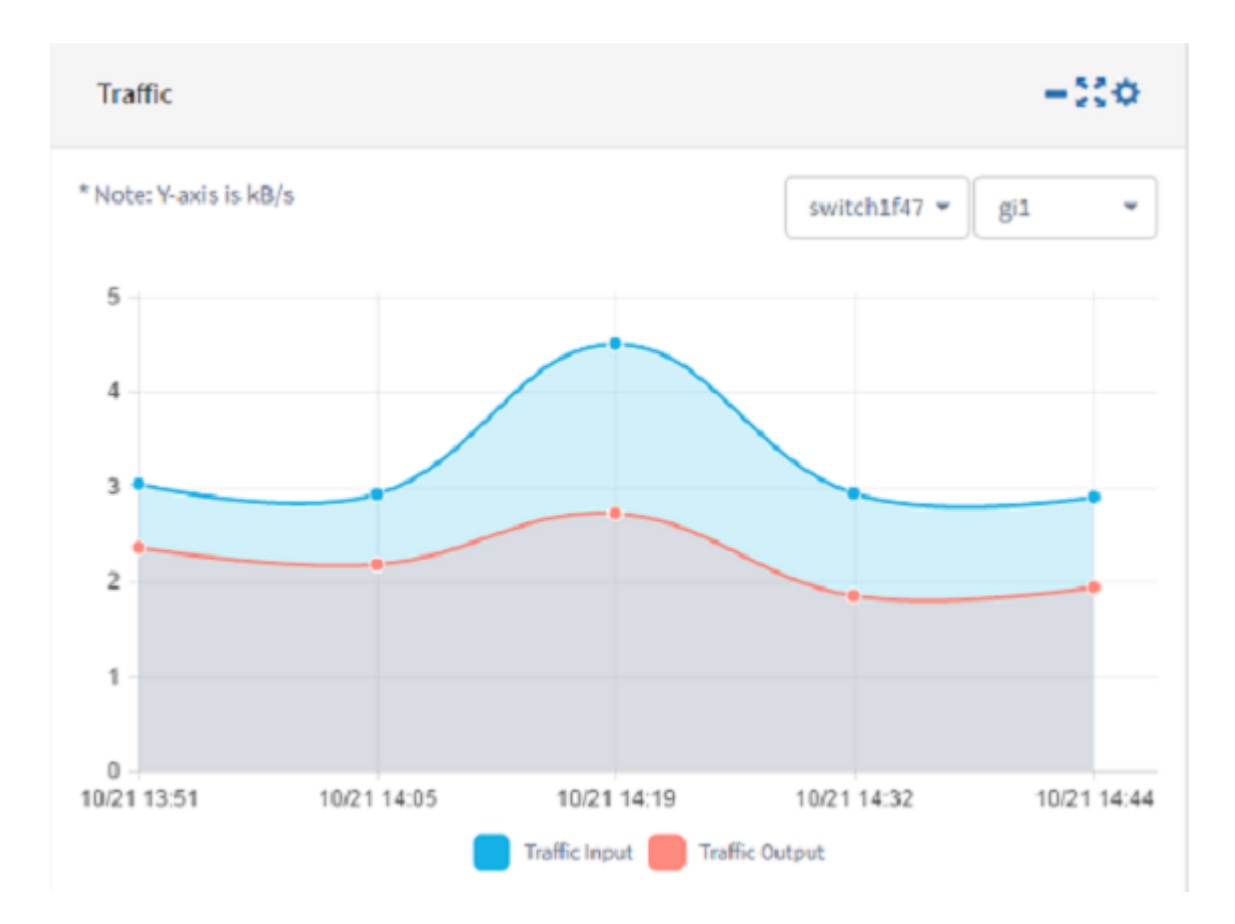

Étape 5. Click Save.

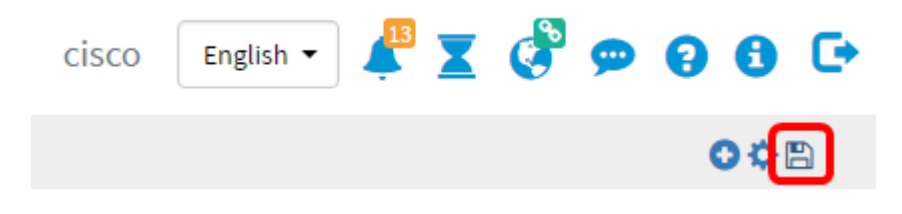

Vous devez maintenant avoir correctement ajouté des widgets au tableau de bord.

#### Supprimer un widget

Les widgets peuvent être supprimés pour vous permettre d'organiser le tableau de bord. Chaque widget a un emplacement de modification, une réduction, un écran complet, des paramètres et une icône de suppression de widget. Suivez ces étapes pour supprimer un widget.

Étape 1. Sélectionnez le widget à supprimer.

Étape 2. Cliquez sur l'icône enable edit mode.

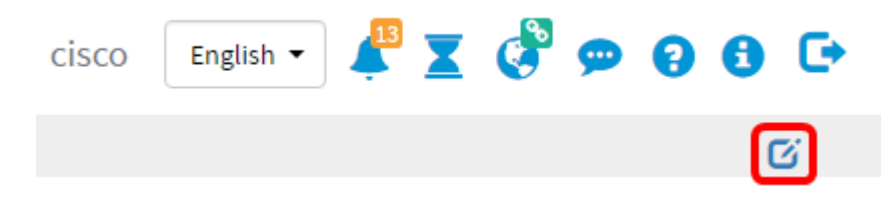

Étape 3. Cliquez sur l'icône supprimer le widget.

Note: Dans cet exemple, le widget Device Client Count est en cours de suppression.

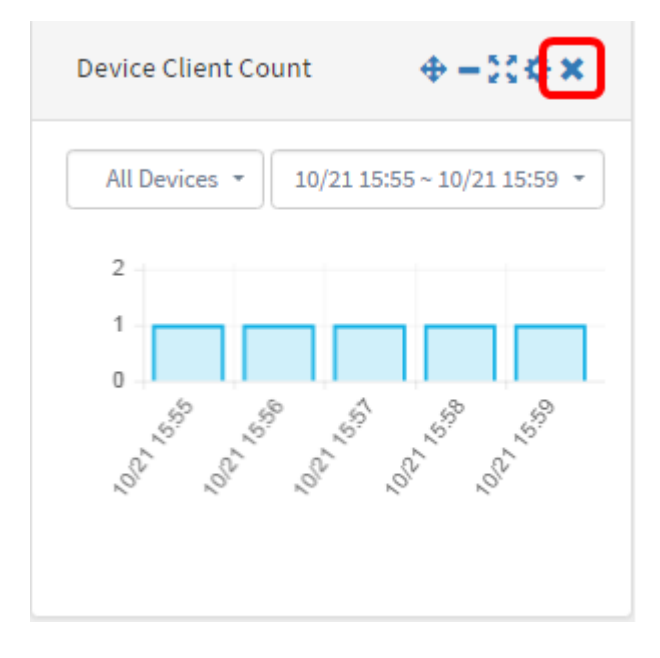

Étape 4. Cliquez sur l'icône Enregistrer.

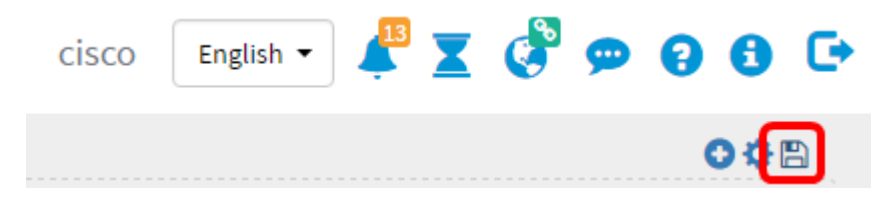

Vous devez maintenant avoir supprimé un widget du tableau de bord.

Modifier la disposition du tableau de bord

Étape 1. Cliquez sur l'icône enable edit mode.

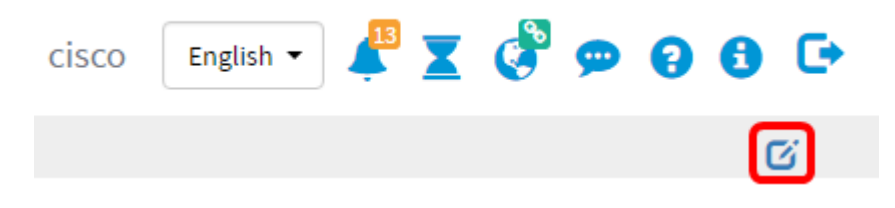

Étape 2. Cliquez sur l'icône Paramètres.

| cisco | English 🔻 | <b>1</b> 3 | X | ء 🕏 | • • | 6 | C |
|-------|-----------|------------|---|-----|-----|---|---|
|       |           |            |   |     | (   | ¢ | 3 |

Étape 3. (Facultatif) Entrez un nom pour la nouvelle disposition dans le champ *Titre*. Dans cet exemple, Dashboard est utilisé.

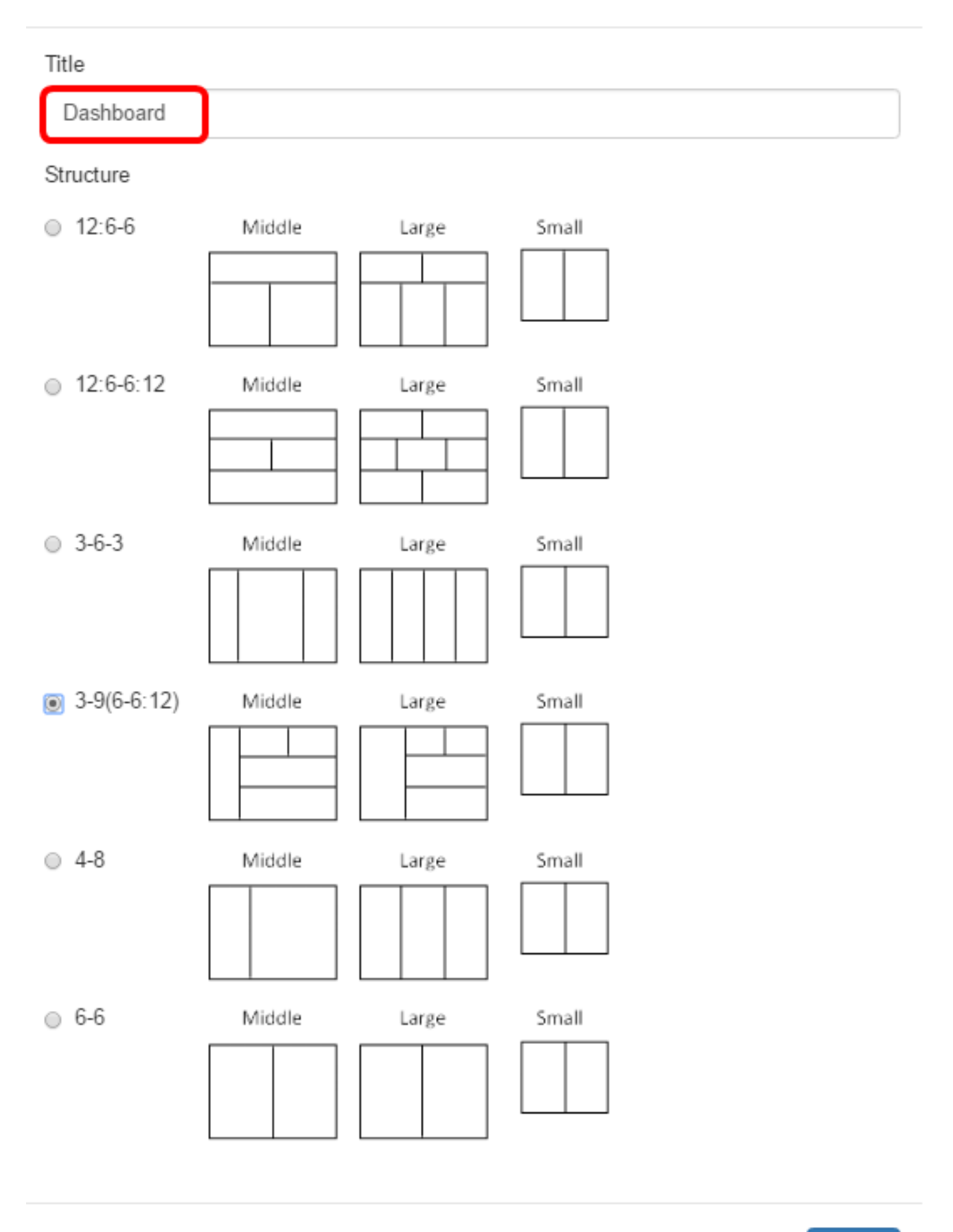

Close

#### exemple, 3-9(6-6:12) est sélectionné.

| Edit Dashboa       | ard    |       |       | ×     |
|--------------------|--------|-------|-------|-------|
| Title<br>Dashboard |        |       |       |       |
| Structure          |        |       |       |       |
| ◎ 12:6-6           | Middle | Large | Small |       |
|                    |        |       |       |       |
| 0 12:6-6:12        | Middle | Large | Small |       |
|                    |        |       |       |       |
| 3-6-3              | Middle | Large | Small |       |
|                    |        |       |       |       |
| 3-9(6-6:12)        | Middle | Large | Small |       |
|                    |        |       |       |       |
| 0 4-8              | Middle | Large | Small |       |
|                    |        |       |       |       |
| ○ 6-6              | Middle | Large | Small |       |
|                    |        |       |       |       |
|                    |        |       |       |       |
|                    |        |       |       | Close |

Étape 5. Cliquez sur **Close**.

Étape 6. (Facultatif) Lorsque vous êtes toujours en mode Édition, sélectionnez le widget à déplacer.

Étape 7. Cliquez sur l'icône **de modification de l'emplacement du widget** maintenez-la enfoncée, puis faites glisser le widget vers son nouvel emplacement.

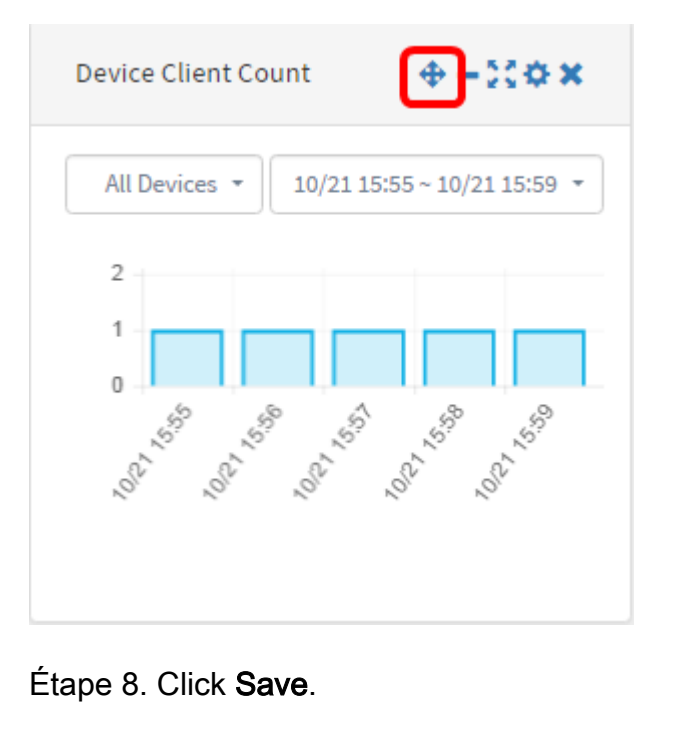

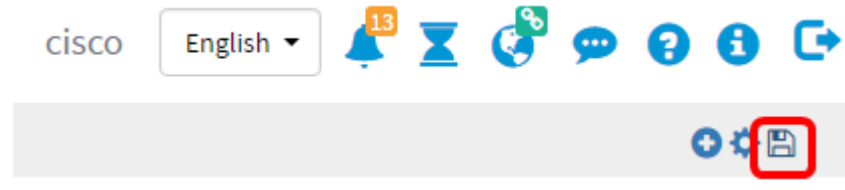

Vous devez maintenant avoir modifié la disposition du tableau de bord.

## Gérer le widget Device Client Count

Étape 1. Sélectionnez le périphérique dont le nombre de clients doit être affiché dans le menu déroulant. Dans cet exemple, wap0c0dd0 est sélectionné et un hôte est connecté au périphérique.

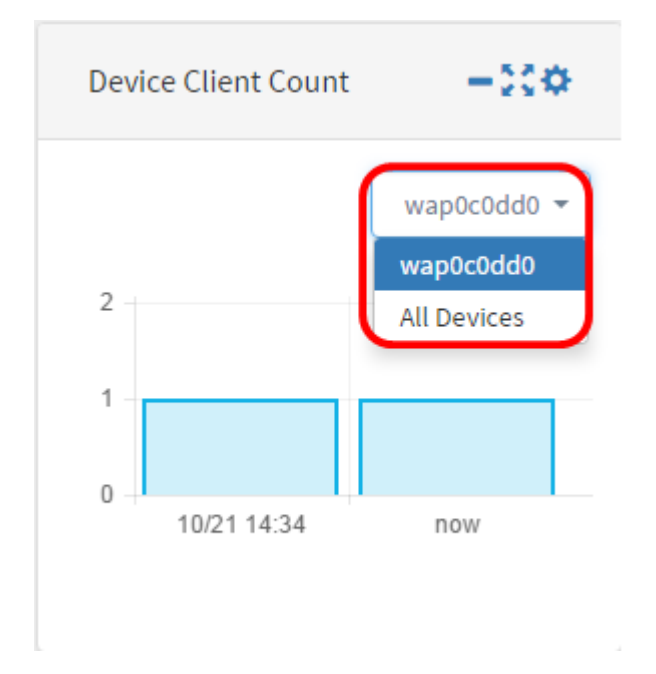

Étape 2. (Facultatif) Pour masquer le widget Nombre de clients de périphériques, cliquez sur l'icône **Réduire le widget**.

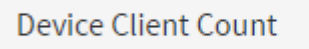

Étape 3. (Facultatif) Pour ajuster la taille du widget Nombre de clients de périphériques, cliquez sur l'icône **du widget plein écran**.

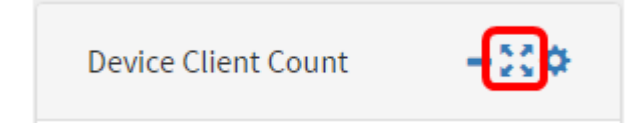

Étape 4. (Facultatif) Pour modifier le nom et l'intervalle d'actualisation du widget, cliquez sur l'icône **Paramètres**.

| Device Client Count | -:0 |
|---------------------|-----|
|---------------------|-----|

Étape 5. (Facultatif) Entrez le nouveau nom du widget dans le champ *Titre*. Le nom par défaut du widget est Device Client Count.

| Device Client Coun  | t    | × |
|---------------------|------|---|
| Title               |      |   |
| Device Client Count |      |   |
| Interval:           |      |   |
| 1h                  |      | • |
|                     |      |   |
|                     | Clos | æ |

Étape 6. Sélectionnez l'intervalle d'actualisation dans le menu déroulant Intervalle. La valeur par défaut est 1h.

Title

Device Client Count

#### Interval:

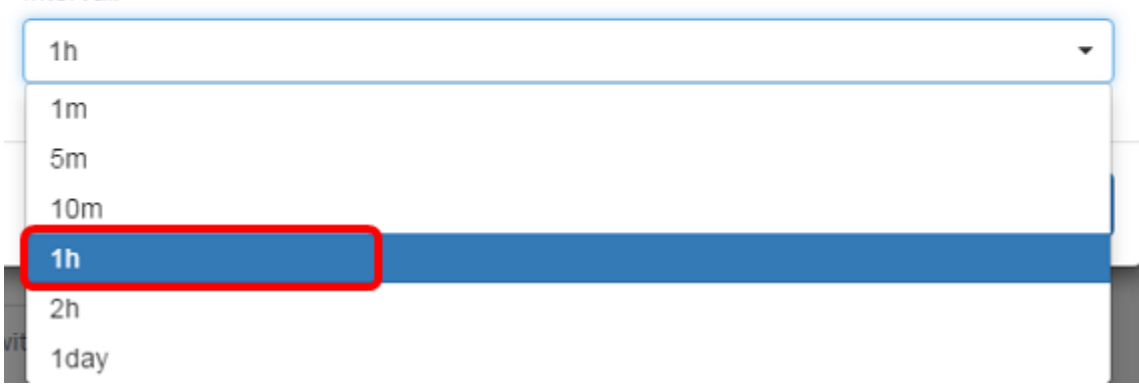

#### Étape 7. Cliquez sur Close.

| Device Client Count | ×     |
|---------------------|-------|
| Title               |       |
| Device Client Count |       |
| Interval:           |       |
| 1h                  | -     |
|                     |       |
|                     | Close |

Vous devez maintenant avoir modifié le nom et l'intervalle du widget Device Client Count.

## Gérer le widget d'intégrité du périphérique

Étape 1. Placez le pointeur de la souris sur l'icône Device Health pour afficher les détails d'un périphérique, tels que Status, Hostname, CPU Load, Status Level, Device Type et MAC Address.

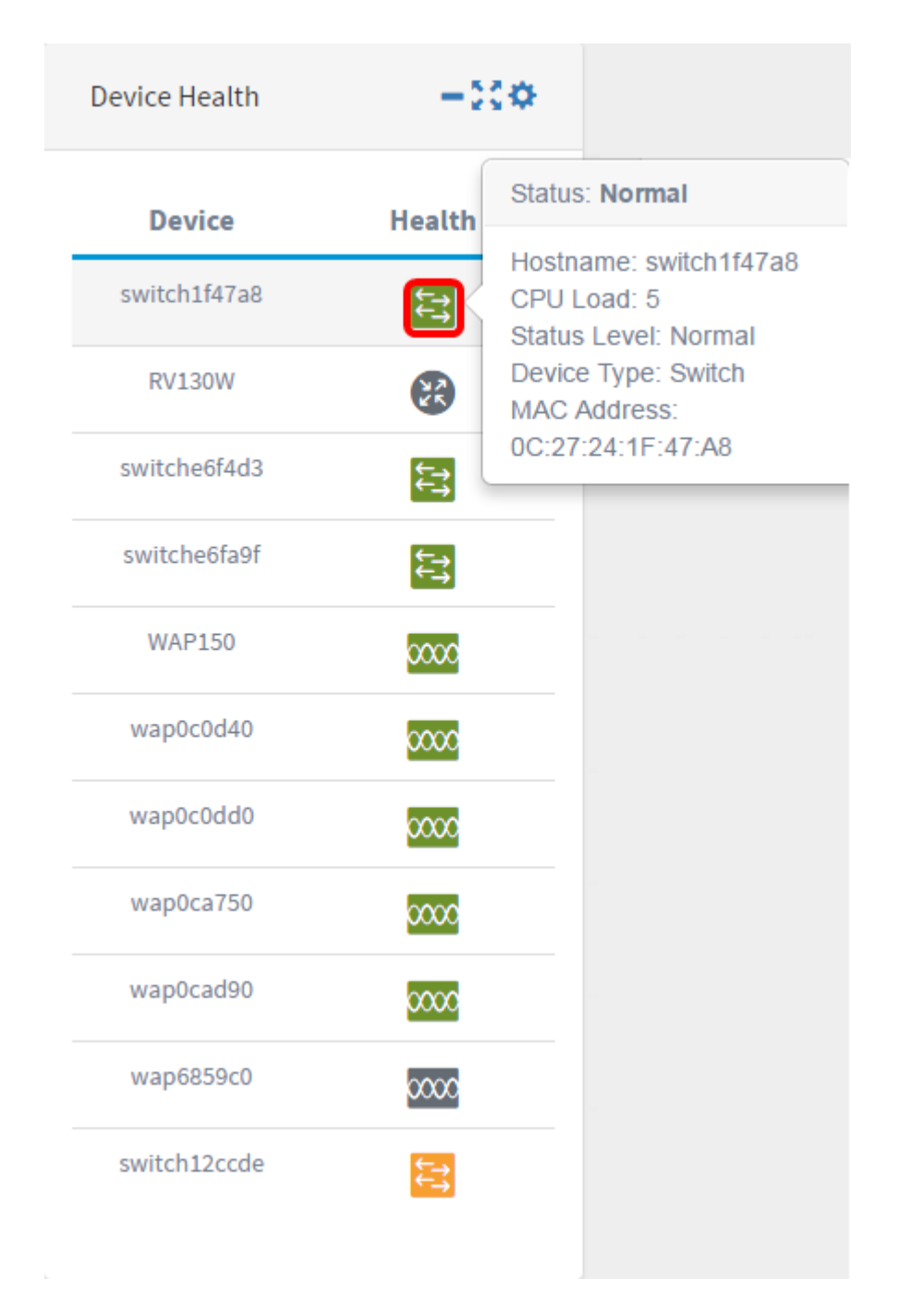

Étape 2. (Facultatif) Pour masquer le widget Device Health, cliquez sur l'icône **minimaliser le widget**.

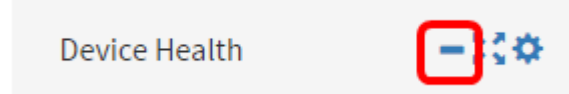

Étape 3. (Facultatif) Pour régler la taille du widget Device Health, cliquez sur l'icône du **widget plein écran**.

Device Health

Étape 4. (Facultatif) Cliquez sur les paramètres du widget Device Health.

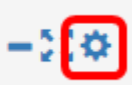

Étape 5. (Facultatif) Entrez le nouveau nom du widget dans le champ *Titre*. Dans cet exemple, le nom du widget est Device Health.

| Device Health                                                                                 | ×                              |
|-----------------------------------------------------------------------------------------------|--------------------------------|
| Title                                                                                         |                                |
| Device Health                                                                                 |                                |
| Health Check                                                                                  |                                |
| Device health check measured the CPU utilisation                                              | of the device every 5 minutes. |
|                                                                                               |                                |
|                                                                                               |                                |
|                                                                                               | Close                          |
|                                                                                               | Close                          |
| tape 6. Cliquez sur <b>Close</b> .                                                            | Close                          |
| tape 6. Cliquez sur <b>Close</b> .<br>Device Health                                           | Close                          |
| tape 6. Cliquez sur <b>Close</b> .<br>Device Health                                           | Close                          |
| tape 6. Cliquez sur <b>Close</b> .<br>Device Health<br>Title                                  | Close                          |
| tape 6. Cliquez sur <b>Close</b> .<br>Device Health<br>Title<br>Device Health                 | Close                          |
| tape 6. Cliquez sur <b>Close</b> .<br>Device Health<br>Title<br>Device Health<br>Health Check | Close                          |

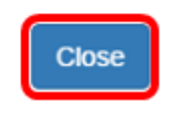

Vous devez maintenant avoir modifié les paramètres du widget d'intégrité du périphérique.

## Gérer le widget Nombre de clients WLAN

Étape 1. (Facultatif) Pour masquer le widget Nombre de clients WLAN, cliquez sur l'icône **Réduire le widget**.

| WLAN Client Count | -::*        |
|-------------------|-------------|
|                   | All SSIDs 🔻 |
| 2                 |             |
| 1 -               |             |
| 0 - now           |             |
|                   |             |

Étape 2. (Facultatif) Pour augmenter la taille du widget Nombre de clients WLAN, cliquez sur l'icône du **widget plein écran**.

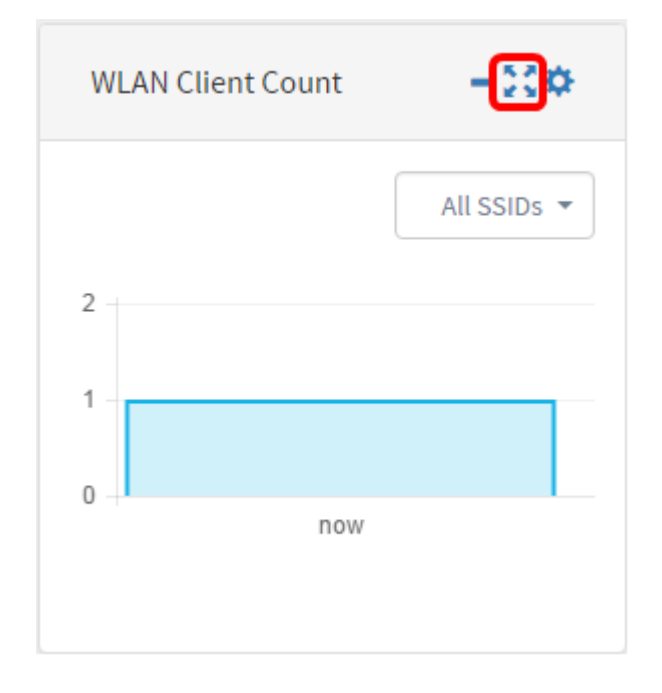

Étape 3. Cliquez sur l'icône Paramètres du widget Nombre de clients WLAN.

| WLAN Client Count | -:0         |
|-------------------|-------------|
|                   | All SSIDs 🔻 |
| 2                 |             |
| 1 -               |             |
| 0 now             | 1           |
|                   |             |

Étape 4.(Facultatif) Entrez un nouveau nom pour le widget Nombre de clients WLAN. Dans cet exemple, il est nommé Nombre de clients WLAN.

| Network Client Count       | ×     |
|----------------------------|-------|
| Title<br>WLAN Client Count |       |
| Interval:                  |       |
| 1h                         | •     |
|                            |       |
|                            | Close |

Étape 5. (Facultatif) Sélectionnez Intervalle dans le menu déroulant. Dans cet exemple, 1h est choisi.

## Network Client Count

Title
WLAN Client Count
Interval:
1h
1m
5m
10m
1h
2h
2h
1day

## Étape 6. Cliquez sur Close.

| Network Client Count | ×     |
|----------------------|-------|
| Title                |       |
| WLAN Client Count    |       |
| Interval:            |       |
| 1h                   | -     |
|                      |       |
|                      | Close |

Vous devez maintenant avoir modifié le nom et l'intervalle du widget Nombre de clients WLAN.

## Gérer le widget de trafic

×

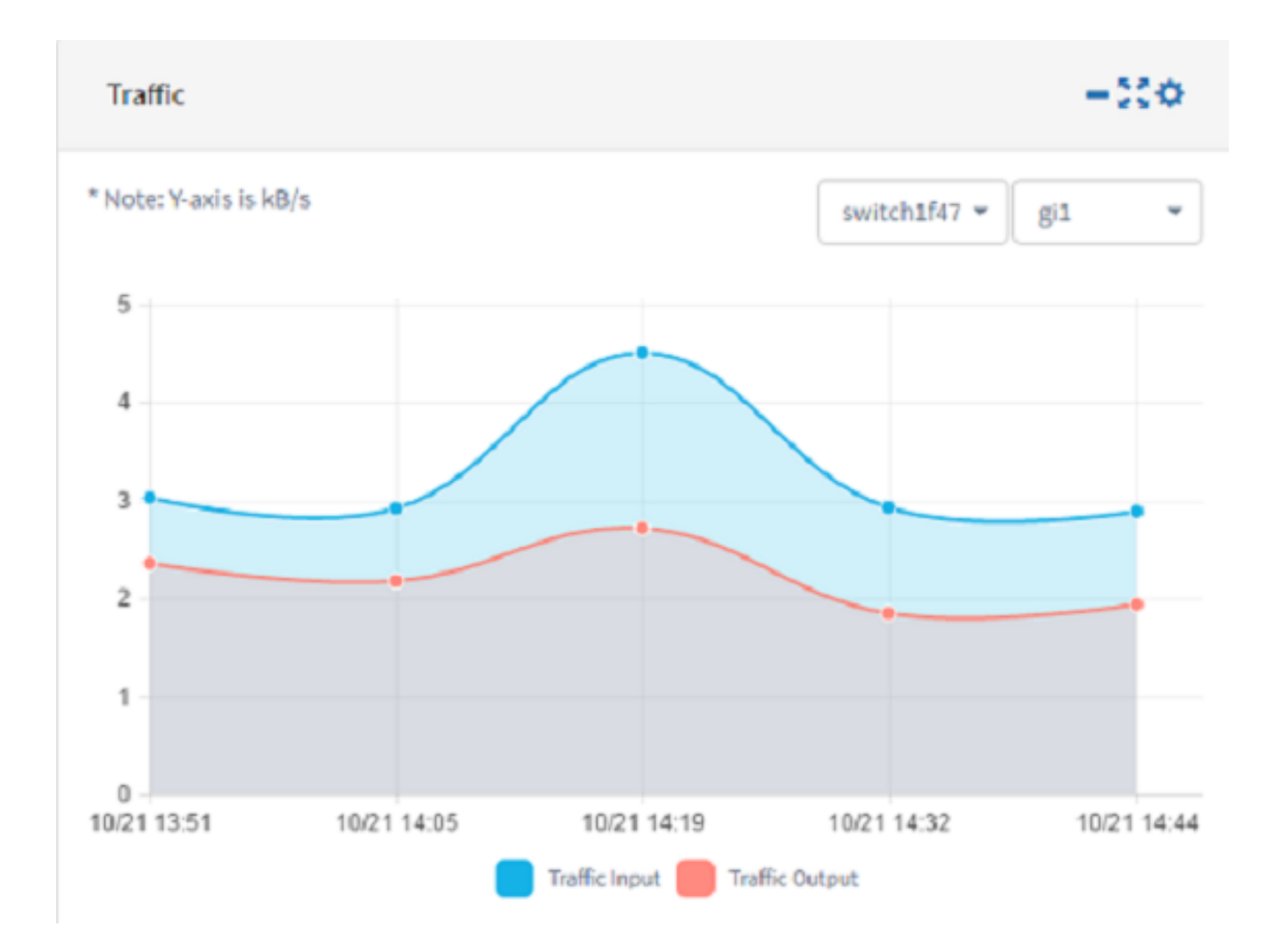

Étape 1. (Facultatif) Pour masquer le widget Trafic, cliquez sur l'icône de **widget de réduction** du widget Trafic.

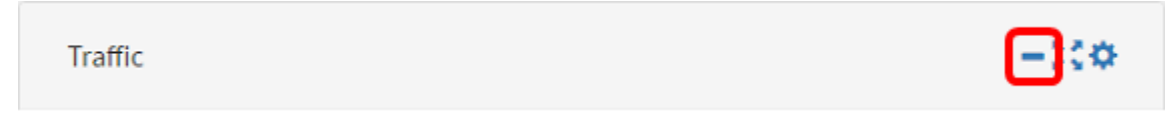

Étape 2. (Facultatif) Pour augmenter la taille du widget Trafic, cliquez sur l'icône **du widget plein écran**.

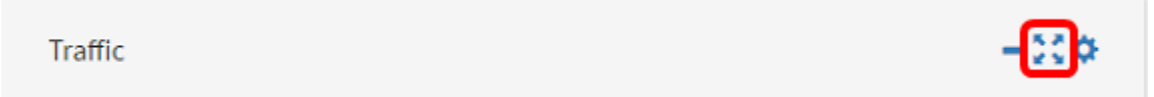

Étape 3. Cliquez sur l'icône Paramètres du widget Trafic.

Traffic

Étape 4. Entrez le nom du widget dans le champ *Titre*. Dans cet exemple, le widget est nommé Traffic.

#### Traffic

| Title     |       |
|-----------|-------|
| Traffic   |       |
| Interval: |       |
| 10m       | •     |
|           |       |
|           | Close |

Étape 5. (Facultatif) Sélectionnez Intervalle dans le menu déroulant. Dans cet exemple, 10m est sélectionné. La valeur par défaut est 1h.

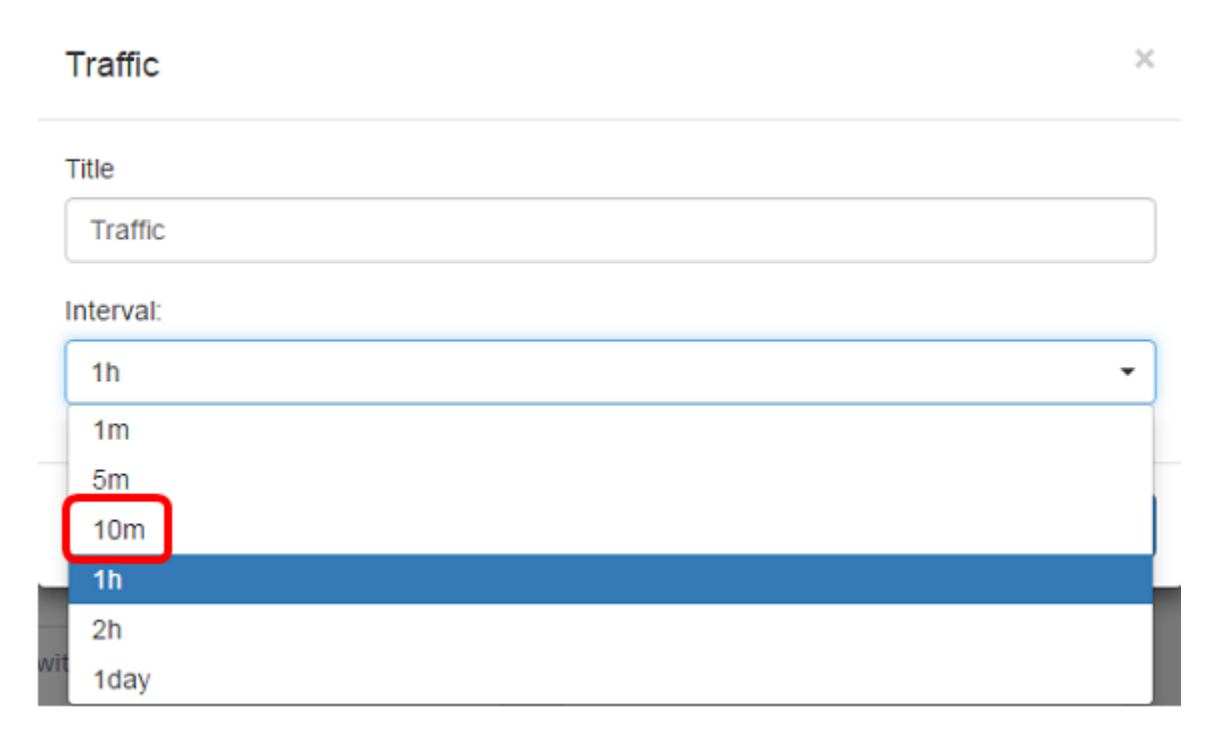

Étape 6. Cliquez sur Close.

×

#### Traffic

| Title     |       |
|-----------|-------|
| Traffic   |       |
| Interval: |       |
| 10m       | •     |
|           |       |
|           | Close |

Étape 7. (Facultatif) Choisissez le périphérique dont le trafic doit être affiché dans le graphique dans le menu déroulant. Dans cet exemple, le commutateur 1f47a8 est choisi.

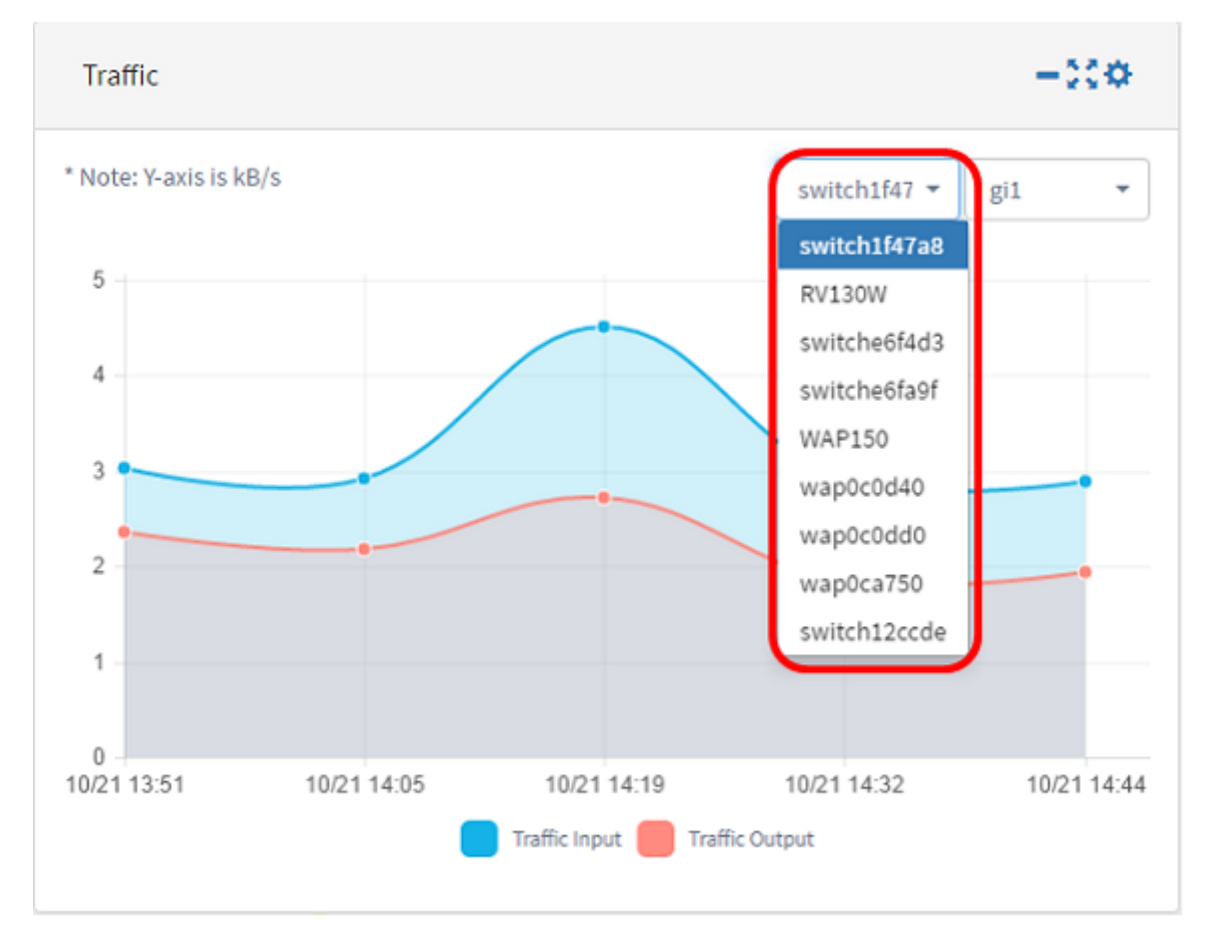

Étape 8. (Facultatif) Choisissez l'interface dont le trafic doit être affiché dans le graphique dans le menu déroulant. Dans cet exemple, le trafic pour l'interface gi1 du commutateur 1f47a8 est choisi.

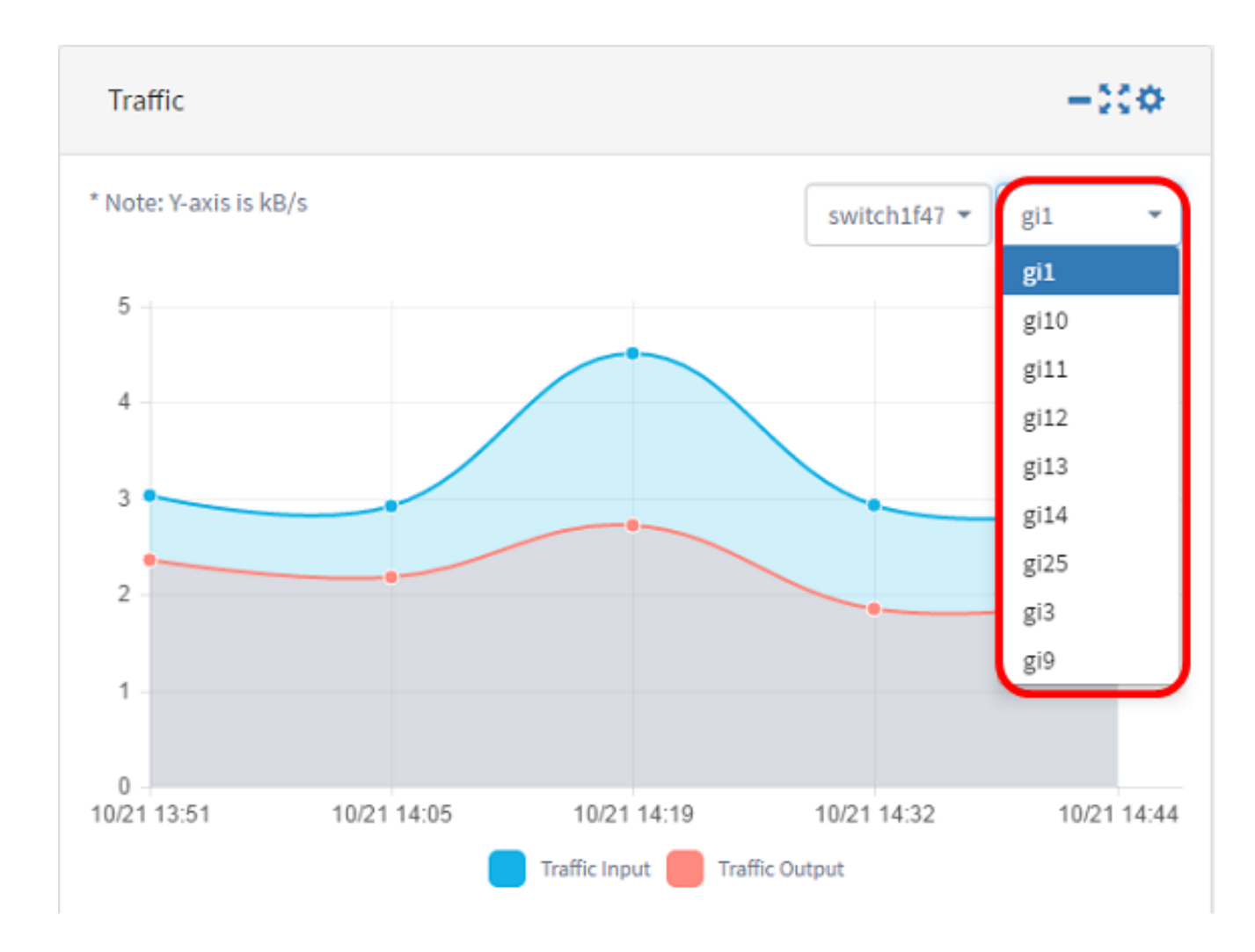

Vous devez maintenant avoir modifié les paramètres du widget Trafic.